給付管理票、請求情報の送信確認及び取消について

## 給付管理票、請求情報の送信確認及び取消について

- 1 送信確認
  - ① 受付時間

事業所から送信される給付管理票及び請求情報は、原則として毎月1日~受付締切日の 8:00~23:30の間に受付けます。

2 到達確認

送信された情報についての到達状況は、上記受付時間帯の30分毎に確認できます。

③ 受付確認

正常に到達した情報は、30分毎に取込みを行います。

受付状況は、送信した30分毎に確認できます。

※送信の状態については、操作マニュアルの「送信したファイルが届いたか確認してみよう」 をご参照ください。

④ 登録処理正常に取込まれた情報は、11 日にシステムへの登録を行います。

## 【伝送通信ソフトの送信結果画面】

| ファイル(F)                         | ツール(T)                 | ヘルプ(H)                                                            |                                              |                       |         |    |   |
|---------------------------------|------------------------|-------------------------------------------------------------------|----------------------------------------------|-----------------------|---------|----|---|
| 新規作成                            | 送受信                    | 添付確認 プログラ                                                         | 日本 二日本 二日本 二日本 二日本 二日本 二日本 二日本 二日本 二日本 二     | )<br>in               |         |    |   |
| (J010123456789                  | •                      | 到達番号                                                              | 送信ファイル名                                      | 状態                    | 到達      | 受付 | 取 |
| <br>□ KJ010123456789<br>□ 读 送信箱 |                        | 0199992014050000010<br>0199992014050000020<br>0199992014050000030 | SE404401.csv<br>SE404402.csv<br>SE404403.csv | 到達完了<br>連合会到達<br>受付中  | 000     |    |   |
| レーローズ<br>レーズ jj<br>日一値 受信       | *1言符ち<br>*信結果<br>箱     | 0199992014050000050<br>0199992014050000060<br>0199992014050000060 | SE404405.csv<br>SE404406.csv<br>SE404407.csv | 受付完了<br>送信完了<br>到達Tラー | 00<br>× | 00 | - |
|                                 | 経査・支払<br>連絡文書<br>プログラム | 0199992014050000080                                               | SE404408.csv                                 | 伝送エラー                 | ô       | ×  |   |

- 2 事業所から送信した給付管理票及び請求情報の取消
  - 受付時間

事業所から送信された給付管理票及び請求情報に対するデータ取消依頼メールは、原則として毎月1日~受付締切日の前日8:00~23:30の間に受付けます。

2 受付点検確認

送信されたデータ取消依頼メールにエラーがある場合は、上記受付時間帯の 30 分毎にその 結果を返信します。

メッセージ:受付エラー

③ 取消確認 正常に受付けたデータ取消依頼メールは、<u>30分毎</u>に取込みを行います。 取消状況は、30分毎に確認できます。

メッセージ: 取消正常

取消失敗

- ※ 「取消正常」の確認後、正しい請求情報等を送信してください。
- ※ 30分毎の処理なので、余裕を持って再送信までの処理を行ってください。

## 参考:取消電文について

## 【作成方法】

| 🫃 伝送通信ソ                                                                                                    | フト                       |                 |            |              |        |    |    |                  |                                             |  |
|----------------------------------------------------------------------------------------------------|--------------------------|-----------------|------------|--------------|--------|----|----|------------------|---------------------------------------------|--|
| ファイル(F)                                                                                                    | ツール(T)                   | ヘルプ(H)          |            |              |        |    |    |                  |                                             |  |
| 新規作成                                                                                                    | 送受信                      | 添付確認            | 日刷         | つログラム更新      | 2112箱へ |    |    |                  |                                             |  |
| KJ01012345678                                                                                                    | 9 💌                      | 到達番号            | 送信フ:       | r化名 H        | 態      | 到達 | 受付 | 取消               | 作成日時                                        |  |
| <ul> <li>□ □ KJ010123456789</li> <li>□ □ Z (15桁</li> <li>□ Z (15桁</li> <li>□ Z (15桁</li> <li>○ Z (15桁</li> <li>○ Z (15桁</li> <li>○ Z (15桁</li> <li>○ Z (15桁</li> <li>○ Z (15桁</li> <li>○ Z (15桁</li> <li>○ Z (15桁</li> <li>○ Z (15桁</li> <li>○ Z (15桁</li> <li>○ Z (15桁</li> <li>○ Z (150</li> <li>○ Z (150</li></ul> |                          | 999999999900000 | 1001 SE809 | 310.csv ⊉lji | 差元了    |    |    | 添付<br>送信:<br>ゴミ: | 9015至05日91日<br>達認<br>データ取消<br><sup>宿へ</sup> |  |
|                                                                                                    | 連絡文書<br>印刷<br>プログラム<br>箱 |                 |            |              |        |    |    |                  |                                             |  |

「送信結果」フォルダ内の取り消したいファイルを選択し、<u>青く反転している状態で右クリ</u> <u>ック</u>すると画面の状態になります。ここで「送信データ取消」をクリックして下さい。

その後、「送信待ち」フォルダをクリックすると「取消電文」(送信ファイル名)が作成されますので、「送受信」ボタンを押して送信して下さい。

※取消電文については、エラー情報の含まれたデータだけでなく、「受付完了」のデータに ついても、作成、送信が可能です。また、毎月1日から受付締切日の23:30までなら、何度 でも行うことが可能です。

【確認方法】

| 🛃 伝送通信ソフト                                                                                                    |                                  |              |                                        |
|----------------------------------------------------------------------------------------------------|----------------------------------|--------------|----------------------------------------|
| ファイル(E) ツール(D /                                                                                                    | ヘルゴ(円)                           |              |                                        |
| 新規作成送受信                                                                                                    | 添け確認 プログラム更新 1注箱4                |              |                                        |
| KJ010123456789 💌                                                                                                    | 到達番号 送信ファイル名                     | 状態   到達   受付 | 取消 作成日時                                |
| ⊡ KJ010123456789                                                                                                    | 0199992014050000010 SE404405.csv |              | ↓ 2015年05月01日 12時3<br>2015年05日01日 12時3 |
| <ul> <li>○</li> <li>○</li> <li>○<td></td><td></td><td></td></li></ul> |                                  |              |                                        |

「取消電文」送信して、しばらくして、「送信結果」フォルダをクリックし「送受信」ボタ ンを押して下さい。

上図のように取り消したいファイルの下に、【送信ファイル名】上記電文取消【状態】取 消完了【受付】O と表示されれば取消処理が正常に完了しています。